## Инструкция по созданию и администрированию родительских чатов для советников директора по воспитанию и взаимодействию с общественными организациями.

Для общения с родительским сообществом школы или учреждением СПО в настоящий момент наиболее удобными инструментами являются социальная сеть ВКонтакте и мессенджер Телеграм. Они позволяют создавать как новые общие чаты, так и чаты в уже созданных сообществах образовательной организации. Если у Вас в школе или колледже создан и активно работает родительский чат в Сферум, то общение можно проводить в нем.

Для начала Вам необходимо **выбрать платформу** для чата, зная все плюсы и минусы каждой из площадок.

|                                                                                                  | ВК | ТГ |
|--------------------------------------------------------------------------------------------------|----|----|
| Достоверность данных пользователей –<br>чаще всего есть реальное имя и профиль с<br>фотографией. | +  | -  |
| Более широкое распространение для<br>школьных сообществ, в которых можно<br>сделать чат.         | +  | -  |
| Оперативность реагирования.                                                                      | -  | +  |
| Можно блокировать пользователей на определенное время.                                           | -  | +  |
| Хорошо структурированы медиафайлы,<br>можно скачать.                                             | -  | +  |
| Вступление пользователей через<br>одобрение администраторами чата                                | -  | +  |

## Чат ВКонтакте:

Вы можете сделать общий родительский чат в существующем сообществе образовательной организации в социальной сети ВКонтакте или отдельный чат без привязки к группе образовательной организации. Удобнее создавать и настраивать чат с компьютера.

## Создание родительского чата в существующем сообществе образовательной организации в группе ВКонтакте.

1. Для создания чата Вам нужно быть администратором сообщества. Нажмите на кнопку «Управление».

| Школа М        | <b>јº 214 г. Китежа</b><br>саны                               | Сообщение Ещё ~                                                                                                    |
|----------------|---------------------------------------------------------------|----------------------------------------------------------------------------------------------------|
| Видео<br>Клипы | <ul> <li>Обсуждения Е Статьи С Сюж Э</li> <li>В:51</li> </ul> | <ul> <li>Управление</li> <li>Сообщения</li> <li>Статистика</li> <li>Монетизация</li> <li>Реклама сообщества</li> </ul> |
| Наша школа     | НАША ШКОЛА                                                    | С Комментарии                                                                                                    |
| 1 просмотр     | 1 просмотр                                                    | С События                                                                                                    |
| Добавить 🗸     | Показать все 2                                                | Сайт из сообщества                                                                                                    |
|                |                                                               | (т) Начать репортаж                                                                                                    |

2. Перейдите во вкладку «Чаты и нажмите кнопку «Создать чат».

|                                                                                                 | <ul> <li>Школа № 214 г. Китежа<br/>вернуться к странице</li> <li>Настройки</li> <li>Подписчики</li> <li>Сообщения</li> </ul> |
|-------------------------------------------------------------------------------------------------|----------------------------------------------------------------------------------------------------|
| Чаты сообществ                                                                                  | Сайт из сообщества<br>Чаты                                                                                                   |
| Чаты дают возможность подписчикам сообщества<br>активно обсуждать важные темы.<br>Узнать больше | Приложения<br>Денежные переводы                                                                                              |
|                                                                                                 | Рекомендации<br>Журнал действий                                                                                              |
| Чаты Создать чат                                                                                | Монетизация ВКонтакте<br>Узнайте обо всех способах монетизации                                                               |
|                                                                                                 | в специальном разделе.<br>Подробнее                                                                                          |
| Здесь будут отображаться чаты вашего сообщества.                                                |                                                                                                    |

3. Укажите название чата и загрузите его фотообложку.

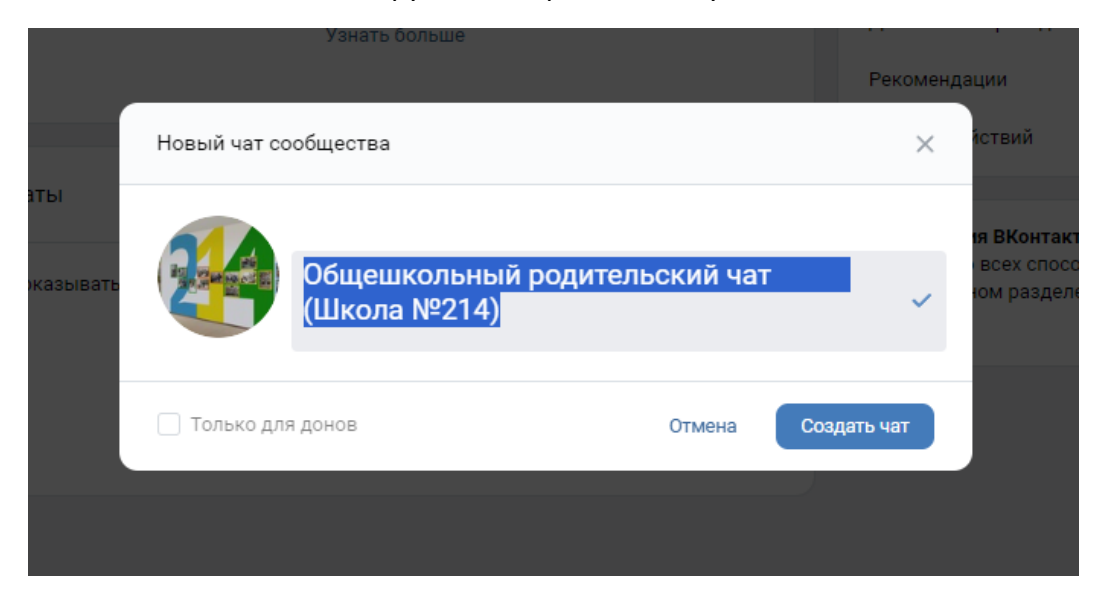

4. В выпадающем меню нажмите «Вступить в чат».

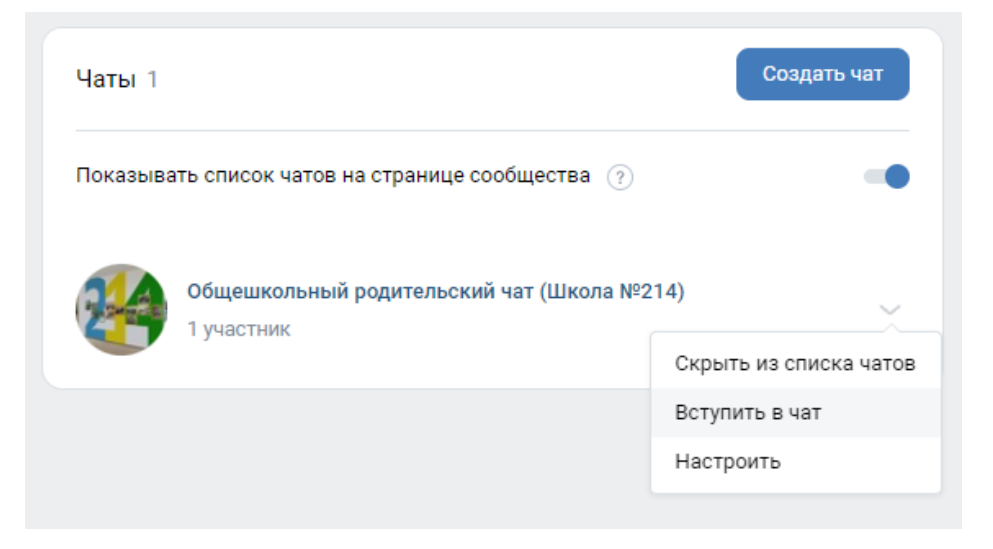

Не забудьте убрать отображение именно этого чата в списке. Но при этом оставьте включенным сам список чатов на странице сообщества, если у Вас есть другие чаты.

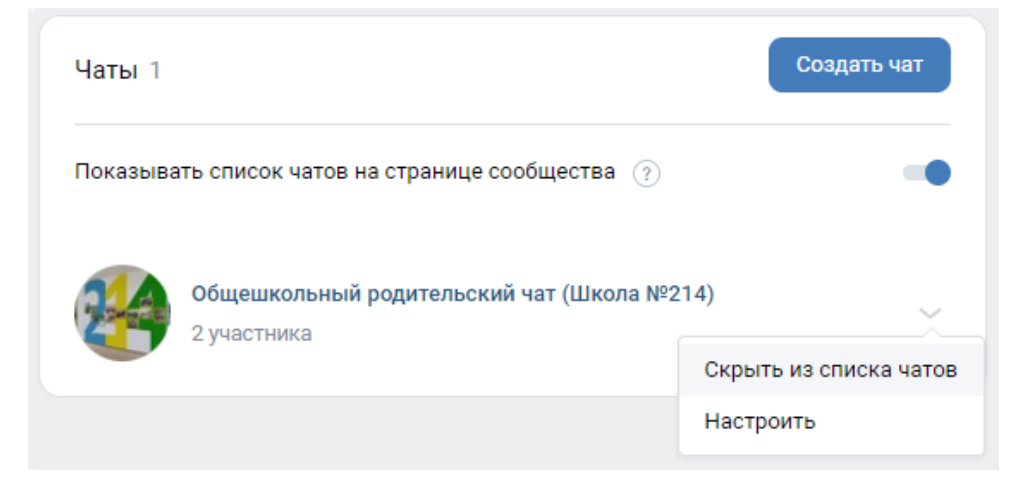

После этого нажмите кнопку «Настроить»

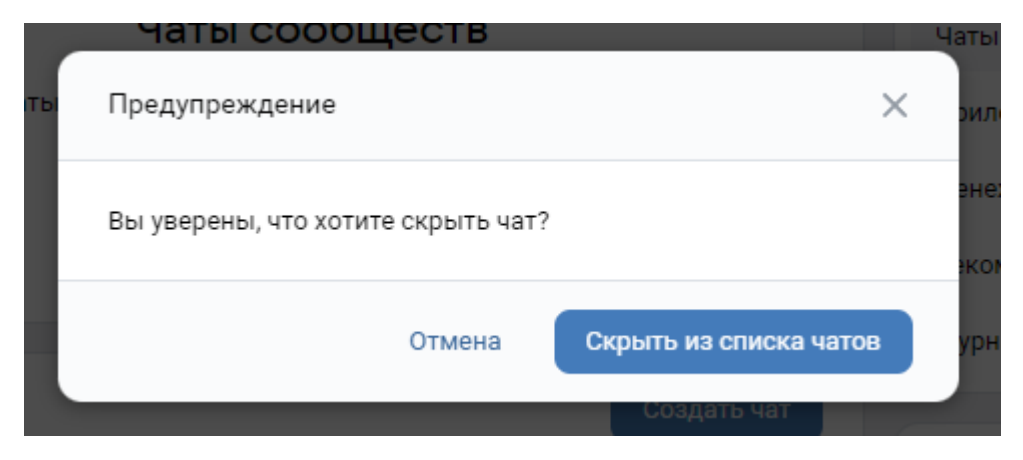

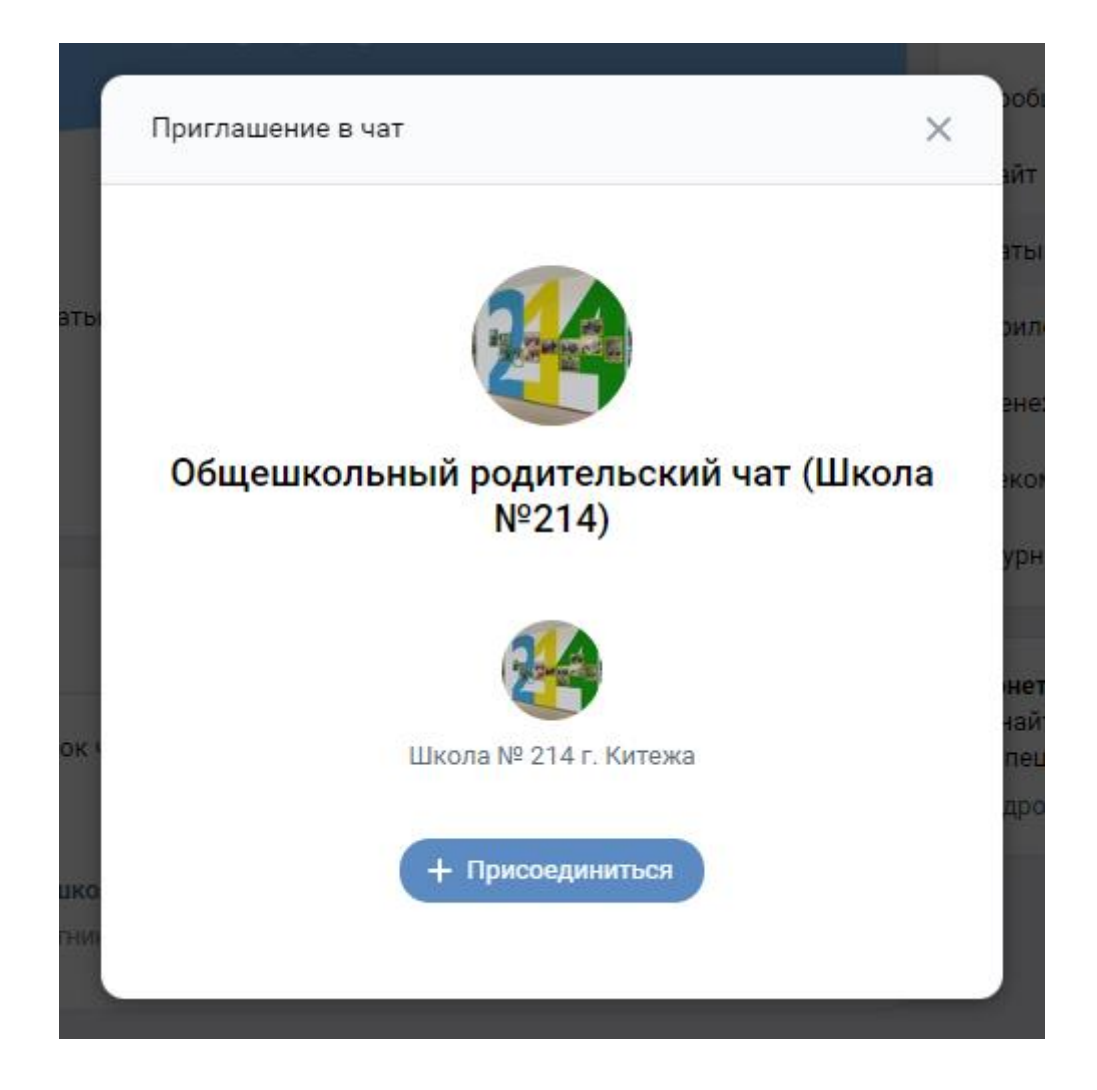

5. Находясь в чате, нажмите на его название и перейдите во вкладку «Управление».

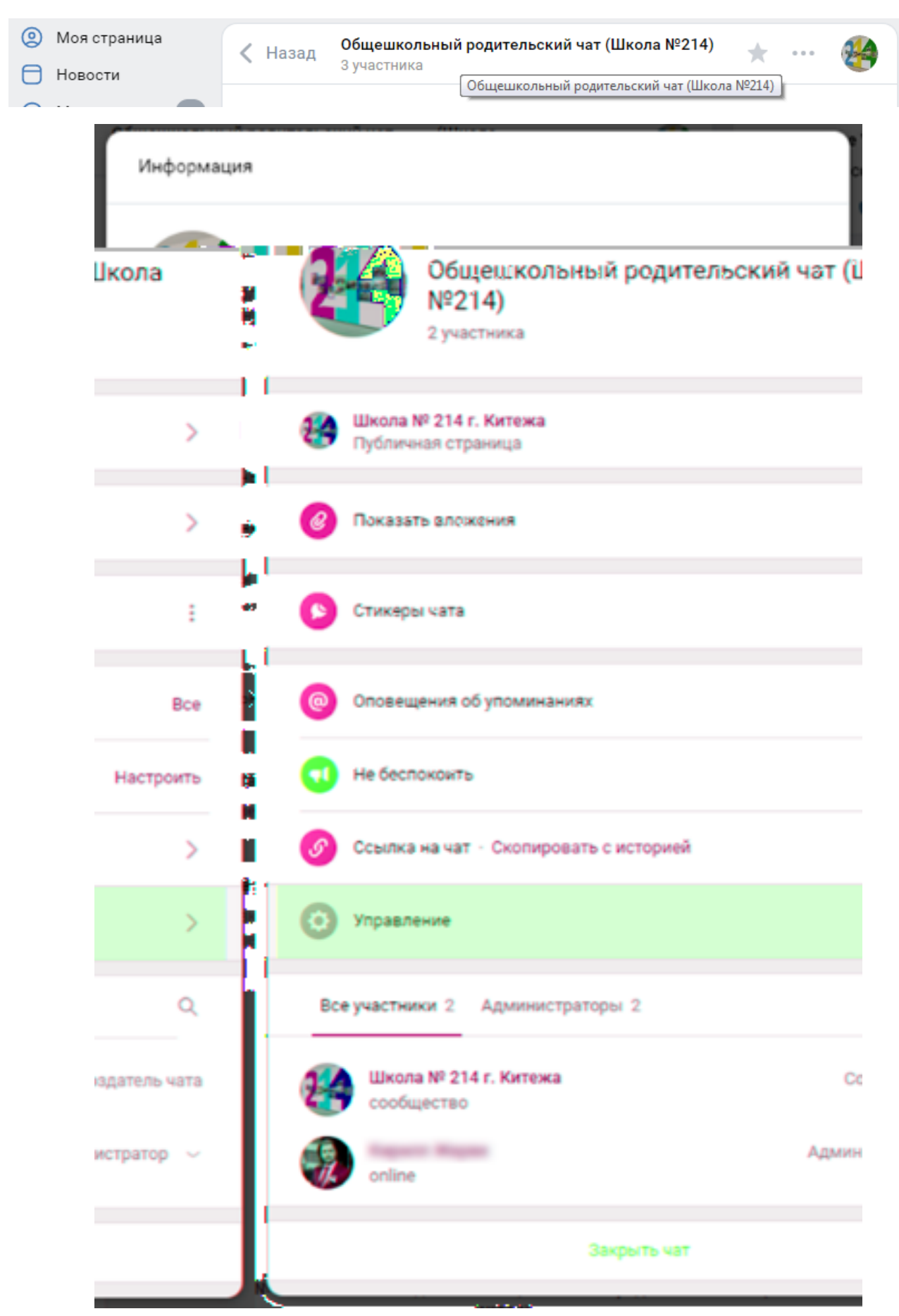

6. Здесь Вы можете изменить настройки публичности чата.

|   | азад                      | Управление      |             |              |           |
|---|---------------------------|-----------------|-------------|--------------|-----------|
| Ì |                           |                 |             |              |           |
| • | Кто может приглашать учас | тников в чат    | B           | се участники | нные      |
| @ | Кто может отправлять масс | овые упоминания | Только адмі | инистраторы  | ы         |
| Ø | Кто может видеть ссылку н | а чат           | Только адмі | инистраторы  |           |
| 0 | Кто может менять оформле  | ние чата        | Только адмі | инистраторы  | ьный род  |
|   |                           |                 | Отмена      | Сохранить    | га — неиз |
|   |                           |                 |             |              | зедомлен  |

Если Вы хотите, чтобы в чате присутствовали только родители обучающихся, то лучше настроить отображение ссылки на чат только для администраторов.

Ссылка на чат копируется в настройках. При вступлении по ссылке в чате не отображается тот, кто пригласил данного пользователя.

| Оповещения об упоминаниях                | Bce                            | Назад Ссылка на чат                                                                                       |
|------------------------------------------|--------------------------------|----------------------------------------------------------------------------------------------------|
| 📢 Не беспокоить                          | а.<br>Настроить <sup>И</sup> м | Вы можете пригласить любого человека в чат по ссылке, указанной ниже.<br>Показать последние 250 сообщений |
| S Ссылка на чат · Скопировать с историей | >                              | https://vk.me/join/tf27wpHZBLJ9/zNb3cP9sqKYPrwl/HyMxxQ=                                                   |
| 💿 Управление                             | >                              | Чтобы приглашение стало недействительным, вы можете аннулировать ссылку.                                  |
|                                          | 25 сентябр                     | Важные                                                                                                    |
| Кирилл                                   | присоединило                   | ся к чату по ссылке                                                                                       |

7. Откройте в отдельном окне вкладку «Мессенджер» и зайдите в чат.

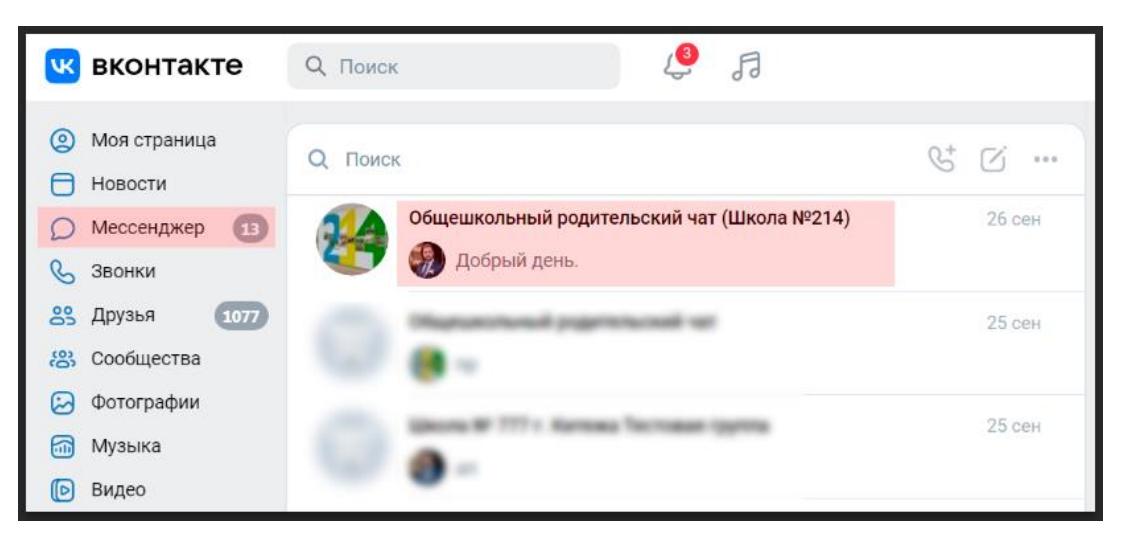

Нажмите на название чата и перейдите в Настройки.

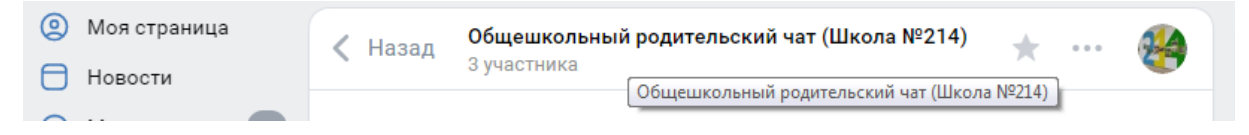

Здесь Вы можете добавить участников в чат.

| Общешкольный родительский чат (№<br>№214)<br>з участника | Школа         |
|----------------------------------------------------------|---------------|
| Школа № 214 г. Китежа<br>Публичная страница              | >             |
| Показать вложения                                        | >             |
| 🕒 Стикеры чата                                           | >             |
| Оповещения об упоминаниях                                | Bce           |
| не беспокоить                                            | Настроить     |
| 🔗 Ссылка на чат - Скопировать с историей                 | >             |
| 🔘 Управление                                             | >             |
| Все участники 3 Администраторы 2                         | ٩             |
| + Добавить участников                                    |               |
| Школа № 214 г. Китежа С<br>сообщество                    | оздатель чата |

Сперва пригласите в чат классных руководителей (кураторов групп) и руководителей родительских комитетов (они должны быть у вас в друзьях), которые добавят других членов родительских комитетов и остальных родителей обучающихся своих классов (групп). В этом случае в чате отображается, кто пригласил данного пользователя.

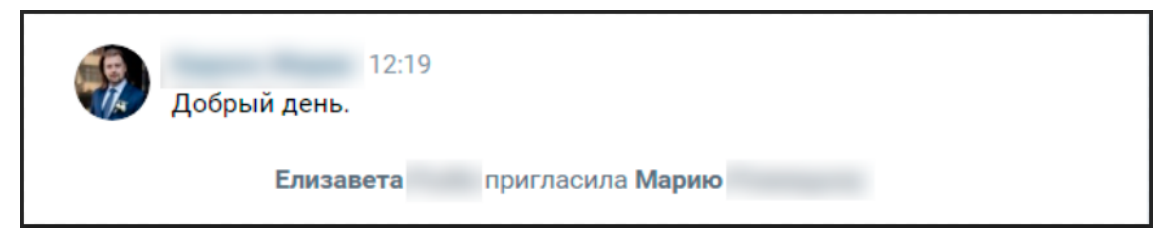

Откройте предыдущую вкладку с чатами группы и в Настройках назначьте администраторами выбранных пользователей, которые помогут вам модерировать общение.

| Bce y    | частники 3 Администраторь           | 12 Q                      |
|----------|-------------------------------------|---------------------------|
| 24       | Школа № 214 г. Китежа<br>сообщество | Создатель чата            |
| <b>R</b> | Super-Super-                        | Администратор 🗸           |
| <b>C</b> | Ener Tallance III                   | ~                         |
|          |                                     | Назначить администратором |
|          | Зак                                 | Исключить из чата         |

Напишите сообщение в чат с перечнем администраторов и закрепите его, нажав на него, а за тем выбрав «булавку» в верхнем меню. Например:

|            | 16:41<br>Добрый день.<br>В нашем чате есть администраторы, которые помогут сделать<br>наше общение более комфортным для всех участников.<br>Просьба обращать внимание на их сообщения:<br>Иванова Мария Петровна (@Ivanova_MP) – Советник<br>директора школы по воспитанию и взаимодействию с<br>общественными организациями;<br>Петрова Анна Михайловна (@PetrovaAM) – Классный<br>руководитель 11 «А»;<br>Сидорова Валентина Петровна (@Sidorova_Valya) –<br>Руководитель родительского комитета. (ред.) |
|------------|----------------------------------------------------------------------------------------------------|
| 1 сообщени | le X 🔗 🖄 🖄 Ответить Переслать                                                                                                    |

Аналогично закрепите сообщение с правилами чата.

8. Отправьте ссылку на приглашение в чат Вашему муниципальному координатору проекта «Навигаторы детства».

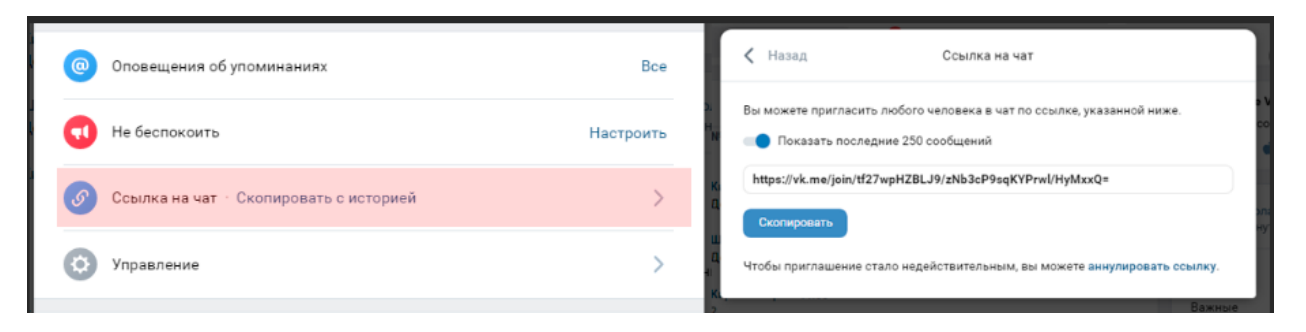

9. Обратите внимание, что если отправлять сообщение не из «Мессенджера», а из самого чата в группе, то они приходят от имени сообщества.

Мессенджер:

| ĸ вконтакте                                       | Q Поиск 🧔 🎜                                                                                                    |        |
|---------------------------------------------------|----------------------------------------------------------------------------------------------------|--------|
| <ul> <li>Моя страница</li> <li>Новости</li> </ul> | Q. Поиск                                                                                                    | & G    |
| 🔘 Мессенджер 🕕                                    | Общешкольный родительский чат (Школа №214)                                                                                                    | 26 сен |
| 🕓 Звонки                                          | 🌑 🧶 Добрый день.                                                                                                    |        |
| <b>8</b> 9 Друзья <b>1077</b>                     | Manachural pigminusati at                                                                                                    | 25 сен |
| 8 Сообщества                                      | W                                                                                                    |        |
| 😥 Фотографии                                      | and the second second s | 25     |
| 🚮 Музыка                                          |                                                                                                    | 25 CEH |
| 🕞 Видео                                           |                                                                                                    |        |

Меню чатов сообщества:

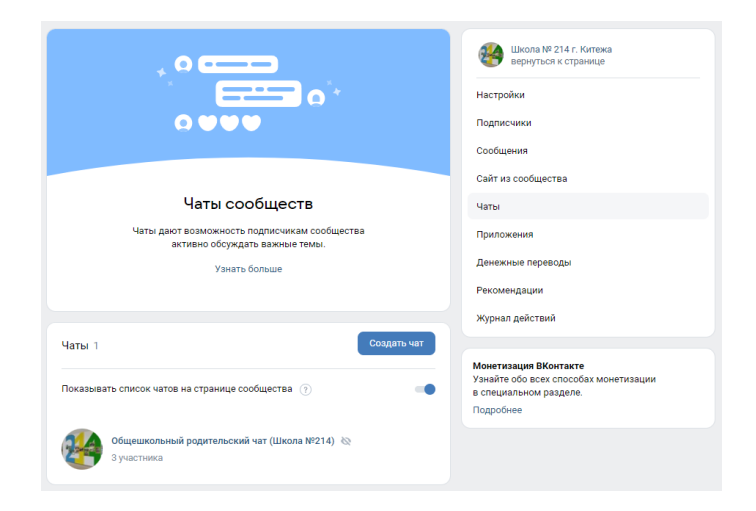

Разница в отправке сообщений:

| Школ | а № 214 г. Китежа создал чат «Общешкольный родител<br>№214)» | ьский ча | т (Школ | а |
|------|--------------------------------------------------------------|----------|---------|---|
| R    | 11:45<br>Добрый день.                                        |          |         |   |
| *    | <b>Школа № 214 г. Китежа</b> 11:54 (Вы)<br>Добрый день.      |          |         |   |
| 0    | Напишите сообщение                                           | Ô        | :       | > |

Создание родительского чата без привязки к существующему сообществу образовательной организации в группе ВКонтакте.

1. Для этого находясь на странице «Мессенджер» нажмите на кнопку «Создание нового чата»

| вконтакте                                      | Q Поиск 🤌 🎜 СОЗДАНИЕ Ч                                                                            | ATA                                 |
|------------------------------------------------|---------------------------------------------------------------------------------------------------|-------------------------------------|
| Оля страница Новости                           | Q Поиск 😢 🗹 …                                                                                     | Все чаты                            |
| <ul> <li>Мессенджер</li> <li>Звонки</li> </ul> |                                                                                                   | Непрочитанные<br>Бизнес-уведомления |
| 8 Друзья 1077 8 Сообщества Фотографии          | Общешкольный родительский чат (Школа №214) 16:41 Общешкольный родительский чат (Школа №214) 16:41 |                                     |

2. Выберите пользователей из Ваших друзей, которых Вы хотите добавить в чат, и выберите название для чата внизу страницы.

| 🚾 вконтакте                               | Q, Поиск 🧳 🎜                                                                                                    |             |
|-------------------------------------------|----------------------------------------------------------------------------------------------------|-------------|
| Оправлица                                 | Создание чата                                                                                                    | ×           |
| О Мессенджер 🚯                            | Введите имя или фамилию                                                                                                    |             |
| 🗞 Звонки                                  | 6                                                                                                    |             |
| 23 Друзья ший<br>28 Сообщества            |                                                                                                    |             |
| 😔 Фотографии                              | ·                                                                                                    |             |
| <ul> <li>Музыка</li> <li>Видео</li> </ul> | Construction                                                                                                    | 0           |
| 😸 Клипы                                   | (a)                                                                                                    |             |
| <ul> <li>Стижеры</li> </ul>               | (B)                                                                                                    |             |
| 🖰 Маркет                                  | -                                                                                                    |             |
| 88 Сервисы                                | 0                                                                                                    |             |
| (P) VK Pay                                | <ul> <li>Section press</li> </ul>                                                                                                    |             |
| Закладки Файлы                            | Sector Contractor                                                                                                    |             |
|                                           | ne la companya de la companya de la |             |
| 88 Управление                             |                                                                                                    |             |
| 23 #МЫВМЕСТЕ 111                          |                                                                                                    | +           |
| Блог Разработчикам                        | О Родительский чат Школы №214                                                                                                    | Создать чат |

- 3. После этого можно аналогично добавлять участников чата, назначать администраторов и отправлять ссылку на вступление муниципальному координатору проекта «Навигаторы детства».
- 4. Обратите внимание, что в настройках появляются дополнительные возможности чата

| < | Н | азад Управление                       | e                            |  |
|---|---|---------------------------------------|------------------------------|--|
| đ |   | Кто может приглашать участников в чат | Все участники                |  |
|   |   | Кто может редактировать информацию ч  | чата Только создатель        |  |
| e |   | Кто может менять закреплённое сообщен | ние Только создатель         |  |
| 0 |   | Кто может отправлять массовые упомин. | 4 Создатель и администраторы |  |
| ھ |   | Кто может видеть ссылку на чат        | Создатель и администраторы   |  |
| Q |   | Кто может начинать групповые звонки   | Только создатель             |  |
| e | 9 | Кто может назначать администраторов   | Только создатель             |  |
| ¢ |   | Кто может менять оформление чата      | Только создатель             |  |
|   |   |                                       | Отмена Сохранить             |  |